## Shepherd of the Hills On Line Giving

Click on the Link Below to Access the Online giving site Shepherd of The Hills OnLine Giving Link

Follow the Directions

Welcome! Please sign in or register.

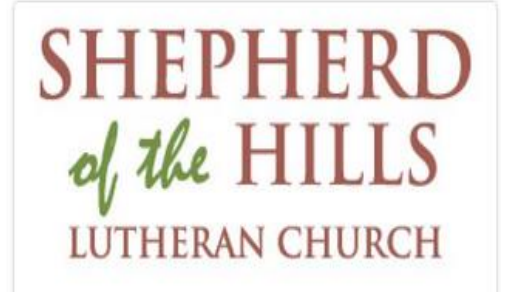

This is the Home Screen. Click on "sign in or register"

Visit sothstl.org

First time here? Create an account.

Please sign in:

Your Email Address:

Your Email Address

Your Passcode:

Your Passcode

Forgot your passcode? Click here.

Remember me on this device until I sign out ⑦

Continue

[ Or Click Here to Give as a Guest ]

You can Sign in, Create an Account, or click below the "Continue" to Give as a Guest.

Unless you choose to be an anonymous donor it is recommended to create an account.

| 🚍 Credit                          | i/Debit                                                                   | ACH/Checking                                                                       | , SMS/Text Giving                                    |                                                                                                    |
|-----------------------------------|---------------------------------------------------------------------------|------------------------------------------------------------------------------------|------------------------------------------------------|----------------------------------------------------------------------------------------------------|
|                                   |                                                                           |                                                                                    |                                                      | You can then begin your choices on how to give.                                                                                                  |
| <ul> <li>Sheph support</li> </ul> | erd of the Hills ELC/<br>rt and have a blesse                             | This is the Credit/Debit Card<br>Screen.                                           |                                                      |                                                                                                    |
| Amount :                          |                                                                           |                                                                                    |                                                      | Enter the amount.                                                                                                    |
| Memo                              | 0.00 USD                                                                  |                                                                                    |                                                      | Please enter any specific<br>donation designations on<br>the Memo Line.<br>You can choose the<br>frequency of your gift.<br>(You can manage your |
| Enter any dona                    | ation designations here                                                   | e, i.e. MIF, Specific Holiday                                                      | s, etc.                                              | recurring donations only                                                                                                    |
| Charge this Amo                   | ount:                                                                     |                                                                                    |                                                      | frequency.)<br>Click "Next" to enter your                                                                                                    |
| Once                              | Every Week                                                                | Every Other Week                                                                   | Every Month                                          | Credit/Debit card                                                                                                    |
|                                   | 🌣 Manage                                                                  | Your Recurring Donations                                                           |                                                      | your gift.                                                                                                    |
|                                   |                                                                           | Next >                                                                             |                                                      |                                                                                                    |
|                                   |                                                                           |                                                                                    |                                                      |                                                                                                    |
|                                   |                                                                           |                                                                                    |                                                      |                                                                                                    |
| 🚍 Cred                            | it/Debit 🔤 A                                                              | CH/Checking                                                                        | SMS/Text Giving                                      |                                                                                                    |
|                                   |                                                                           |                                                                                    |                                                      |                                                                                                    |
| You c<br>mobile<br>credit         | an give instantly from<br>e phone number. After<br>or debit card, you can | your phone! To get started<br>we validate your number<br>simply text us the amount | , enter your<br>and link it to your<br>: you wish to | This is the SMS-Mobile<br>Phone Number giving<br>screen                                                                                          |
| donat                             | te. Note: This feature is                                                 | currently only available ir                                                        | the United                                           | Enter your mobile phone                                                                                                    |

Your Mobile Number:

States.

(111) 222-3333

Enter your mobile phone number. Whenever you text us an amount from this number, we'll charge the credit or debit card you enter in the next step.

Enter your mobile phone number and click "Validate Phone Number" to

complete your donation.

Validate Phone Number

YOUR NAME

1234 Main Street Anywhere, OH 00000 123

① Note: After submitting your bank info (below), we will create two small deposits in your account. You will need to complete a one-time validation process by providing the amount of these two deposits before you can use this account for making a contribution. It may take a few days for these deposits to appear in your account.

Enter the Account Holder's Name:

Name on this Account

DATE

Account Type:

Individual/Personal -

You will need to enter the Routing Number, which can be found on the bottom left corner of your check. The Routing Number is typically 9 digits.

You will also need to enter your full Account Number which appears just to the right of the Routing Number. DO NOT include the Check Number. This is the ACH (automated clearing house) screen if you choose to use your personal checking or savings account for your gift.

Enter the required information and click "Submit" to finalize your donation.

| PAY TO THE<br>ORDER OF |                |                 | \$ |         |  |  |  |  |
|------------------------|----------------|-----------------|----|---------|--|--|--|--|
|                        |                |                 |    | DOLLARS |  |  |  |  |
|                        | 000123456      | 789             |    |         |  |  |  |  |
|                        |                |                 |    |         |  |  |  |  |
| ROUTING<br>NUMBER      | NUMBER         | CHECK<br>NUMBER |    |         |  |  |  |  |
| Enter Your Rou         | Routing Number |                 |    |         |  |  |  |  |
| Enter Your Acco        | ount Number:   | Account Number  |    |         |  |  |  |  |
|                        |                |                 |    |         |  |  |  |  |
| Submit                 |                |                 |    |         |  |  |  |  |
|                        |                |                 |    |         |  |  |  |  |
|                        |                |                 |    |         |  |  |  |  |

Thank you for Supporting Shepherd of the Hills Ministry https://www.churchtrac.com/donate.php?key=acct 1GMFviHWvIRqW8oC